## Export dat z EURO2000 do aplikace DISPEČINK

Dokument DISPECINK/DOC/0005/25012005

## Export dat

- Nalistuj zakázku v hlavním formuláři aplikace Euro2000
- Otevři dialogové okno pro tisk
- Stiskni tlačítko Export to DISPECINK
- Doplň údaje o objemu (pole cbm) a ceně za přepravu (cena)
- Zkontroluj ostatní pole zejména datumy
- Stiskni tlačítko pro Export
- Potvrď dotaz.
- Pokud nastala chyba, postupuj dle chybových hlášek
- Pokud data byly úspěšně exportována, je toto indikováno hláškou: Export dat do souboru xxx ukončen.

V tomto okamžiku jsou data připravena na U-D serveru pro upload na WEBový server – tzn., že se v aplikaci DISPEČINK bezprostředně neprojeví. Dispečeři si data teprve musí do DISPEČINKu naimportovat.

## Upload dat na WEBový server

Upload dat znamená přesun dat ze serveru U-D na WEBový server. Automatický upload nyní nefunguje a proto je jako dočasné řešení používám program Windows Commander resp. jeho funkce FTP, kdy uživatel manuálně "naváže spojení" s WEBovým serverem a data pomocí myši vybere a přesune mezi servery následujícím postupem:

- Otevři program Windows Commander
- Na klávesnici stlač Ctrl-F
- V seznamu předdefinovaných spojení vyber "Intranet/DISPEČINK/Data"
- Stiskni tlačítko Connect
- Myší označ všechny soubory na disku i:
- Zkopíruj soubory na disk O:
- Po zkopírování soubory z disku i: vymaž
- Ukonči spojení mezi servery stiskem tlačítka Disconnect
- Ukonči program Windows Commander

Toto je funkční pouze na vybraných počítačích.